## Joining the Proposal Team (or Becoming a Bid Respondent) - The Invitation to Participate

Last Modified on 06/19/2019 10:46 am MST

In order to provide responses to an RFP, you must first be *invited* to be a Bid Respondent, and then you must *accept* that invitation. This invitation will come someone, perhaps your proposal coordinator, whose DecisionDirector account has Engagement Manager (aka Engagement Guest) authority.

Invitations will come to you via email. A copy of each invitation is also included in your Message log.

The screen shots below will walk you through the process of becoming a Bid Respondent. These steps include receiving an invitation, accepting an invitation, then accessing the RFP from your dashboard.

Let's start with email.

#### Acting on an Invitation Email

When you receive an emailed invitation from DecisionDirector, the email will describe what you are being invited to do, and will explain how to respond, as shown below:

| Reply Reply to All Forward Delete Purge Mark as Spam                                                                                                    |                        |
|----------------------------------------------------------------------------------------------------|------------------------|
| Inbox > Message Detail       Entire thread         Subject:       DecisionDirector - INVITATION to PARTICIPATE -> Bid Respondent request for HR/Payroll RFP 2015-A00         From:       "DecisionDirector" <notify@decisiondirector.com> (Add as Preferred Sender) @         Date:       Sun, Aug 30, 2015 5:55 pm         To:       dwelsh001@dddemo.com</notify@decisiondirector.com>                                                                                            | )27 - Email 💌          |
| DecisionDirector <sup>®</sup><br>INVITATION to PARTICIPATE -> Bid Respondent request for HR/Payroll RFP<br>2015-A0027 - Email                                                                                                    |                        |
| You have been invited to provide responses on behalf of Advantiv University for the bid entitled HR/Payroll RFP<br>2015-A0027. If you are able to assist, please Accept this invitation, and the bid will appear on your dashboard.<br>Otherwise, you may Decline this invitation Email<br>Additional Message Text<br>Hoping you can help!                                                                                                    | ge where<br>nvitation. |
| Invitation expires on: 9/11/2015 8:00:00 AM To view or act upon this message, please click the link below: <a href="https://advantiv.decisiondirector.com/users/dwelsh001/messages/d6e50592-0cb1-4286-b6ff-40bd58774ce1">https://advantiv.decisiondirector.com/users/dwelsh001/messages/d6e50592-0cb1-4286-b6ff-40bd58774ce1</a> To access DecisionDirector, please click the link below: <a href="https://advantiv.decisiondirector.com">https://advantiv.decisiondirector.com</a> |                        |
| Copyright © 2015 Advantiv, LLC, All rights reserved.<br>To ensure you keep receiving emails as specified for your account, add the following e-mail address to your contacts or safe list: notify@decisiondirector.com<br>This email was sent to the following email address: dwelsh001@dddemo.com<br>Please do not reply to this email                                                                                                    |                        |

**Note:** If you have received an invitation from DecisionDirector, but have not yet created a DecisionDirector account, one will be created for you. See Creating an Account Via an Invitation .

### Acting on an Invitation through the Message Log

You can always act on invitations directly through your Message Log. You get to your Message Log from your Dashboard or your Account Control pull-down.

|                                                                                                    |   | nane weish • Quick Nav • Learn More • Support •                                             |
|----------------------------------------------------------------------------------------------------|---|---------------------------------------------------------------------------------------------|
| Diane Welsh<br>Your Account Control will<br>show you how many<br>unread messages you have.                            |   | Dashboard Messages Access Account Settings                                                  |
| Organizations                                                                                                    | + | Users +                                                                                     |
| Workspaces                                                                                                    | + |                                                                                             |
| Activities                                                                                                    | + | The Messages tab will contain any                                                           |
| If you are new to DecisionDirector, or if<br>there are no currently active projects,<br>your dashboard will be empty. |   | invitations sent to you, including<br>invitations to participate in<br>responding to a bid. |

No matter what you may be doing in DecisionDirector, your Account Control pull-down is always available, You can get to your Message Log quickly and easily at all times:

| DECISION 🏹 DIRECTOR                               |                                                                                 | Diane Welsh 🗸                                            | Quick Nav 🗸 | Learn More 🗸        | Support 🗸           |
|---------------------------------------------------|---------------------------------------------------------------------------------|----------------------------------------------------------|-------------|---------------------|---------------------|
| Diane Welsh                                       |                                                                                 | My Dashboard<br>Messages ②<br>Account Settings<br>Logout | Messages    | Access /            | Account Settings    |
| Workspaces                                        | You can also get to your<br>Messages through your<br>Account Control pull-down. | +                                                        |             |                     |                     |
| Copyright © 2015, Advantiv Solutions, LLC.   Term | s of Use                                                                        |                                                          | Pow         | ered by the Decisio | nDirector® platform |

Your Message Log contains all of your messages.

| DECI    | ISION 🏹 D                | IRECTOR                                                                              | Diane Welsh 👻 Quick Nav 👻 Learn More 👻 Support 👻                                           |
|---------|--------------------------|--------------------------------------------------------------------------------------|--------------------------------------------------------------------------------------------|
|         | Diane                    | Welsh                                                                                | Dashboard Messages Access Account Settings                                                 |
| Mes     | sages                    |                                                                                      | Message Details                                                                            |
|         | Created On               | Title                                                                                | This is the Message Log                                                                    |
|         | 8/30/2015 6:06 PM        | Account - Profile Updated                                                            | This is the Message Log.                                                                   |
| <u></u> | 8/30/2015 5:55 PM        | INVITATION to PARTICIPATE -> Bid Respondent request<br>for HR/Payroll RFP 2015-A0027 | Note the Invitation to Participate (as a Bid<br>Respondent). Click it to open the message. |
| Copy    | right © 2015, Advantiv S | Solutions, LLC.   Terms of Use                                                       | Powered by the DecisionDirector® platform                                                  |

#### Accepting or Declining the Invitation

Whether you access the invitation directly from the email, or get to it through your Message Log, you'll end up at the same place where you can then either Accept or Decline the invitation.

| DECISION 🏷 DI                                                        | RECTOR                                                                                                    | Diane Welsh 🖌 Quick Nav 🖌 Learn More 🖌 Support 🗸                                                                                                    |  |  |  |  |
|----------------------------------------------------------------------|----------------------------------------------------------------------------------------------------|----------------------------------------------------------------------------------------------------|--|--|--|--|
| Diane                                                                | Welsh                                                                                                    | Dashboard Messages Access Account Settings                                                                                                    |  |  |  |  |
| Messages                                                             |                                                                                                    | Message Details                                                                                                    |  |  |  |  |
| Created On 🔪                                                         | Title                                                                                                    | Mark as Read Delete                                                                                                    |  |  |  |  |
| <ul> <li>■ 8/30/2015 6:06 PM</li> <li>⑦ 8/30/2015 5:55 PM</li> </ul> | Account - Profile Updated<br>INVITATION to PARTICIPATE -> Bid Respondent request<br>for HR/Payroll RFP 2015-A0027<br>e Invitation message. | Mark as Read     Delete       INVITATION to PARTICIPATE -> Bid Respondent request for<br>HR/Payroll RFP 2015-A0027       Regarding: App Centers of America<br>Created 0n: 800/2015 5:55 PM MST<br>Message Type: Invitation       You have been invited to provide responses on behalf of Advantiv University for the bid entitled HR/Payroll<br>RFP 2015-A0027. If you are able to assist, please Accept this invitation, and the bid will appear on your<br>dashboard. Otherwise, you may Decline this invitation.       Additional Message Text<br>Hoping you can help!       Invitation expires on: 9/11/2015 8:00:00 AM       Invitation (Current Status = Invited): |  |  |  |  |
| Copyright © 2015, Advantiv s                                         | Accept or Decline. If you accept,<br>show up on your dashboard. If yo<br>you can change your mind and A                                    | the RFP will<br>ou decline,<br>Accprt later.                                                                                                    |  |  |  |  |

# Once You Have Accepted the Invitation to Be a Bid Respondent

Upon acceptance, the RFP will show up on your dashboard. See The Dashboard - Bid Respondents video for how to access an RFP.

| DECISION 🏷 DIRECTOR                                                                                              |                    | 6                      | Diane W | elsh 👻                                                                           | Quick Nav 👻 | Learn More 👻 | Support 🛩        |
|----------------------------------------------------------------------------------------------------|--------------------|------------------------|---------|----------------------------------------------------------------------------------|-------------|--------------|------------------|
| Diane Welsh                                                                                                    |                    |                        | Da      | shboard                                                                          | Messages    | Access A     | account Settings |
| Organizations                                                                                                    |                    | +                      | Users   | (25 Users)                                                                       |             |              | +                |
| Workspaces                                                                                                    |                    | +                      |         | Onc                                                                              | e you've a  | ccepted an   |                  |
| Activities                                                                                                    |                    | -                      |         | invitation to be a bid respondent,<br>the RFP will show up on your<br>dashboard. |             |              | ondent,          |
| HR/Payroll RFP 2015-A0027           Organization: Advantiv University > Workspace: HR/Payroll RFP Project - 2015 | Dashbo             | oard Collaborate       |         |                                                                                  |             |              |                  |
| Activity to support RFP for HR/Payroll system                                                                    |                    |                        |         |                                                                                  |             |              |                  |
| Bid<br>App Centers of America                                                                                    | Bid Status<br>Open | Actions<br>Collaborate |         | Click the Collaborate link to see<br>the documents and to respond to             |             |              |                  |
| Copyright © 2015, Advantiv Solutions, LLC.   Terms of Use                                                        |                    |                        |         | requ                                                                             | iirements a | and question | ons.             |